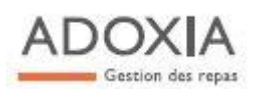

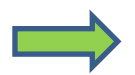

Horaires de blocage de la commande repas

#### J-1 (ouvré) à 10 h 00

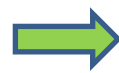

Se connecter sur le site ADOXIA (<u>www.adoxia.com</u>) Cliquer sur CONNEXION en haut à droite de la page L'accès des familles se fait par le point d'entrée CONVIVE (identifiant et mot de passe communiqués en amont) identifiant = votre adresse mail

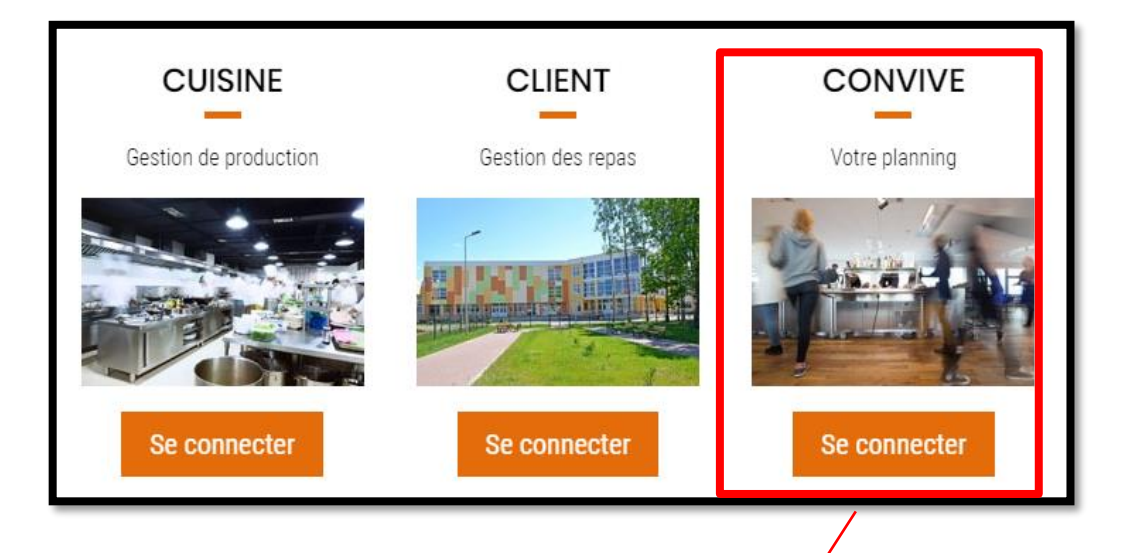

| CONNEXION CONVIVE                  |                |    |
|------------------------------------|----------------|----|
| Identifiant :<br>contact@adoxia.fr | Mot de passe : | ОК |
| Mot de passe oublié ?              |                |    |

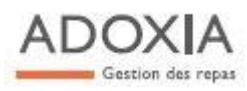

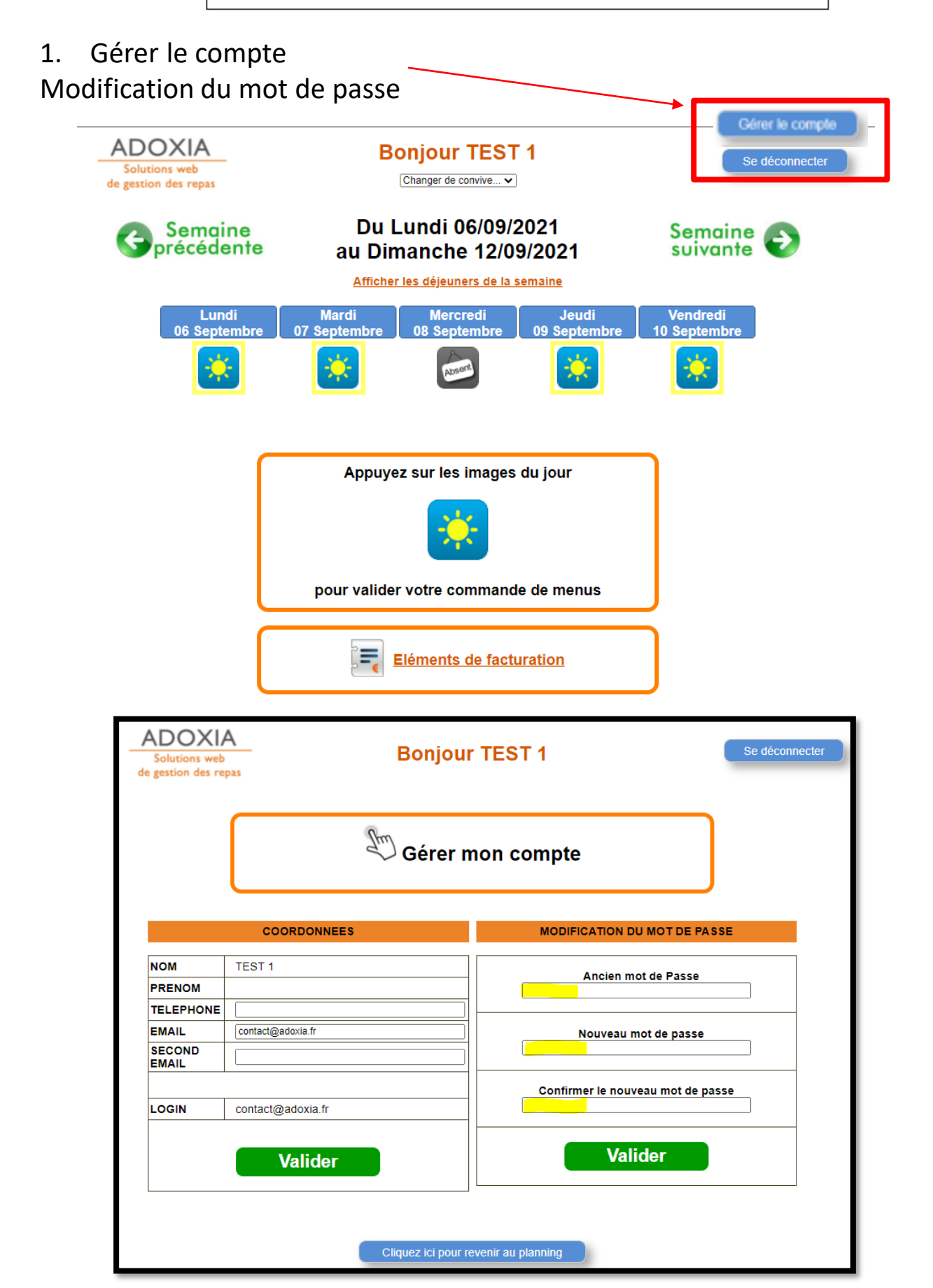

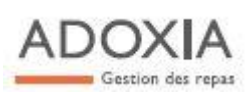

2. Les jour encadrés en jaune = **REPAS COMMANDÉ** Pour commander ou décommander > **Cliquer sur le jour concerné** 

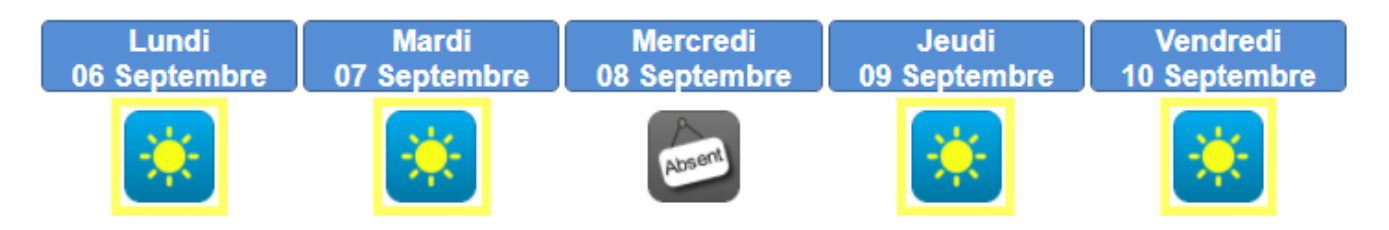

Cocher SANS REPAS pour décommander ou REST. SCOLAIRE pour inscrire le repas Puis VALIDER

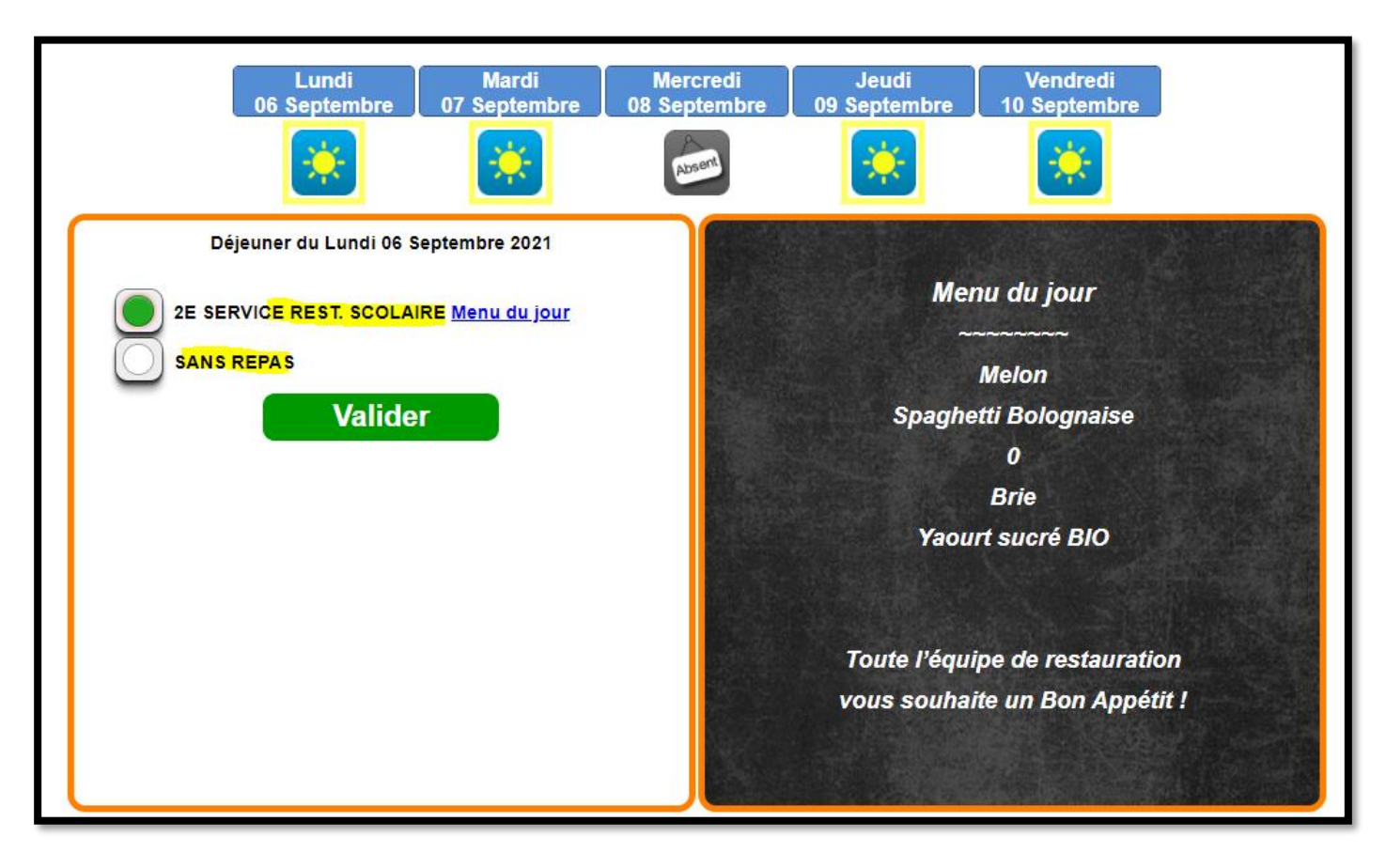

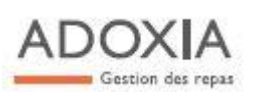

S'il y a plusieurs enfants = même accès pour tous Cliquer sur le menu déroulant du haut pour changer de « convive ».

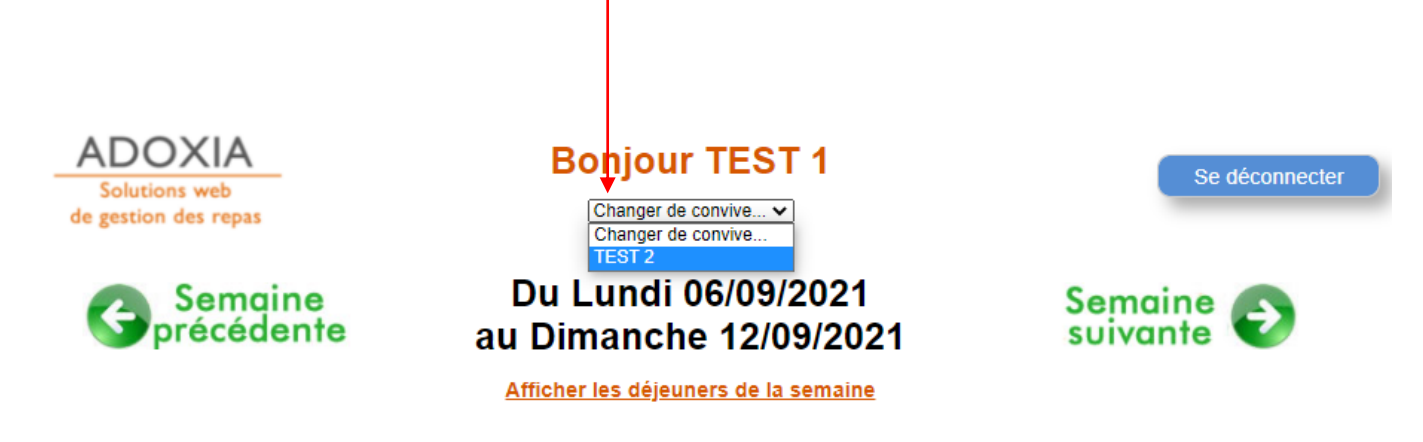

Vous avez également la possibilité d'afficher les menus de la semaine, ainsi que vos éléments de facturation.

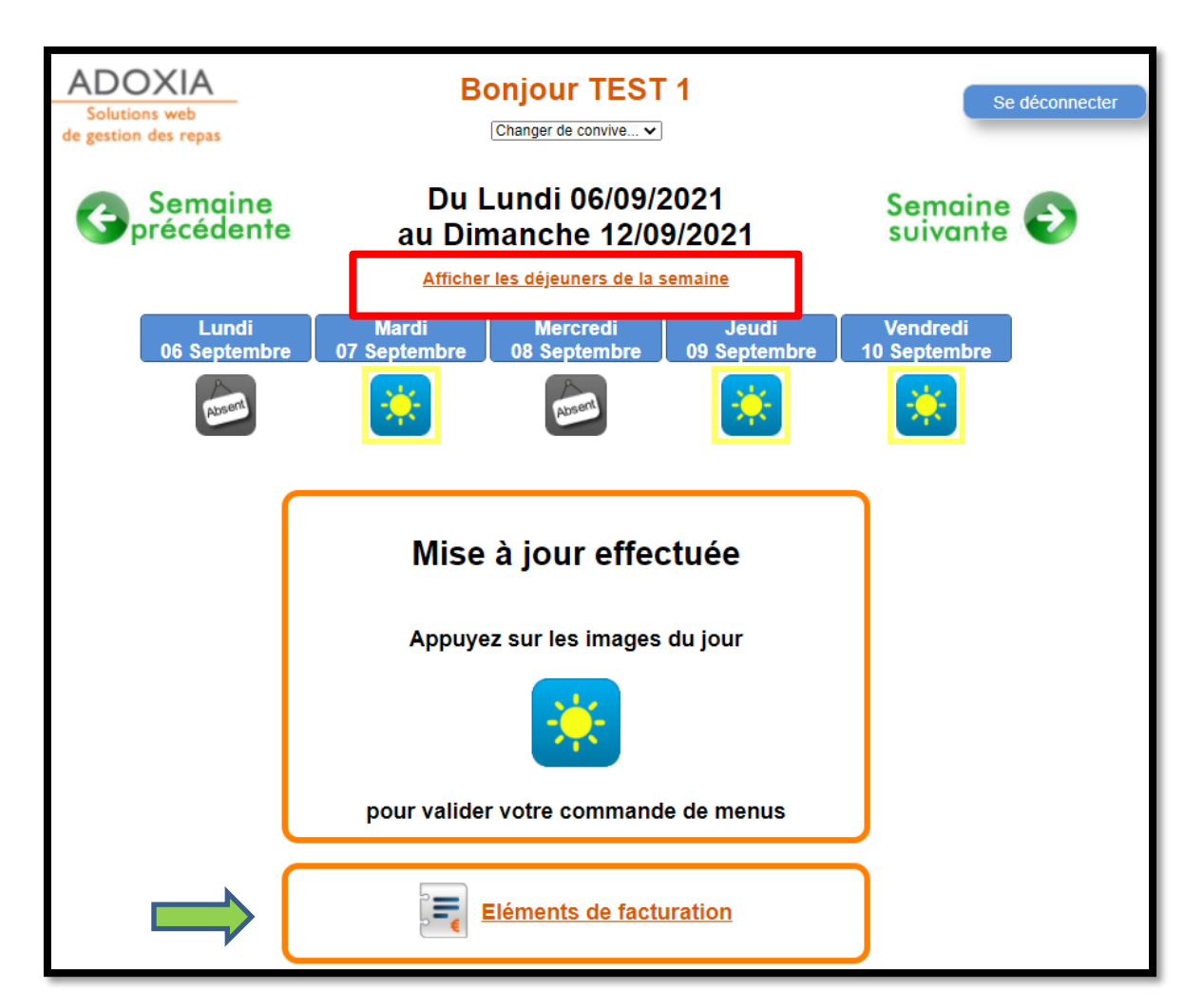

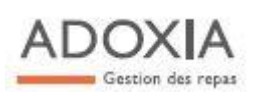

Les commandes de repas peuvent être anticipées à l'aide du bouton « Semaine suivante »

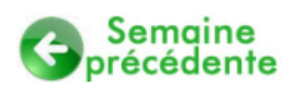

Du Lundi 06/09/2021 au Dimanche 12/09/2021

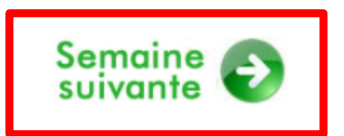

TOUTE COMMANDE EST A GERER DANS LE DELAI J -1 (ouvré) à 10h00

> *Les commandes du <u>Lundi</u> seront bloquées le samedi précédent à 10h00*